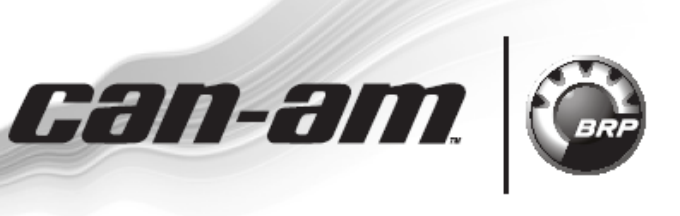

ATV SERVICE Bulletin

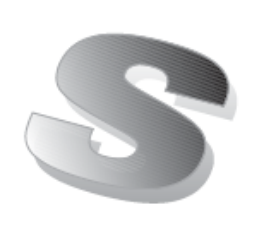

Дата: 2 октября 2009 Предмет: Калибровка DPS поставляемых в No. 2010-4 качестве запчастей

| Год  | Модель               | Номер модели       | Серийный номер |  |  |
|------|----------------------|--------------------|----------------|--|--|
| 2010 | Renegade и Outlander | Все оснащенные DPS | Bce            |  |  |

# Проблема

Динамические усилители рулевого управления (DPS), поставляемые в качестве запчастей, должны быть откалиброваны новым файлом обновления, для обеспечения их надежной работы.

**ПРИМЕЧАНИЕ**: Динамические усилители рулевого управления не могут быть откалиброваны файлом, существующим в настоящее время, в программе B.U.D.S. версии 2.3.26.

## Решение

Обновить базу данных BUDS новым файлом калибровки и затем выполнить обновление DPS.

**ПРИМЕЧАНИЕ**: Эта процедура применима только при замене DPS на новый или если программа BUDS требует выполнить обновление.

### Необходимые детали

| Описание             | Артикул        | Кол-во                                      |  |
|----------------------|----------------|---------------------------------------------|--|
| DPS calibration file | 715 900 071.FC | 1<br>Требуется<br>загрузка с сайта<br>РОСАН |  |

# Процедура

За информацией по особенностям подключения обратитесь к Руководству по обслуживанию *CAN-AM 2008 RENEGADE & OUT-LANDER SHOPMANUAL*, секции 06 ELEC-TRICAL SYSTEM, подсекции 1, к разделам *MULTI-PURPOSE INTERFACE-2 (MPI-2)* и *B.U.D.S. SOFTWARE*.

### Загрузка файла калибровки

Загрузите файл с сайта РОСАН на ваш сервисный компьютер. Этот калибровочный файл обновит прошивку DPS.

**ПРИМЕЧАНИЕ**: Используйте программу BUDS версии 2.3.26 до момента выхода новой версии, поддерживающей модели Can-Am<sup>TM</sup>. Этот калибровочный файл обновит программу BUDS версии 2.3.26. Следующая версия программы BUDS уже будет содержать этот калибровочный файл. Выполните следующие действия:

1. Зарегистрируйтесь на сайте РОСАН:

http://www.rosan.com/fordealers/register/

- 2. В меню ОТДЕЛ ТЕХНИКИ выберите Downloads.
- Затем выберите раздел Ski-Doo/ Lynx/ Can-Am/ Sea-Doo/ Sport Boats, а затем Программы B.U.D.S.
- 4. Выберите и загрузите файл калибровки:

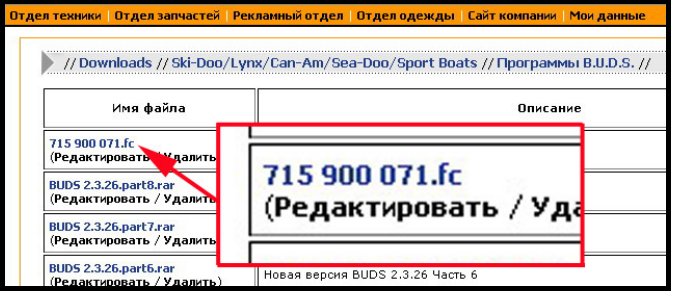

**ПРИМЕЧАНИЕ**: Если подключение к Интернет доступно не на вашем сервисном компьютере, сохраните файл на дискету, карту памяти USB или диск CD, и затем скопируйте его на сервисный компьютер.

#### Обновление базы данных B.U.D.S.

- 1. Выполните все подключения, до того как Вы запустите BUDS, чтобы обеспечить ее надежную работу.
- 2. Поверните замок зажигания в положение ON.

- 3. Используйте программу BUDS версии 2.3.26.
- 4. Запустите программу BUDS и зарегистрируйтесь.
- 5. Убедитесь, что на блоке MPI-2 оба диода USB и CAN горят зеленым цветом.
- 6. При появлении следующего сообщения, оно должно исчезнуть сразу после того как BUDS обнаружит соединение. Если оно не исчезает, нажмите «Try active detection mode».

| 🔁 Information                               |                                                                               |                             |                               |
|---------------------------------------------|-------------------------------------------------------------------------------|-----------------------------|-------------------------------|
| No vehicle d<br>vehicle, the r<br>protocol. | etected. Make sure that the MPI® is p<br>nodule is powered-up and that you ha | oroperly con<br>ve selected | nected to the the appropriate |
|                                             | Try active detection mode                                                     | R                           | <u>0</u> K                    |

7. Кликните по меню TOOLS и выберите:

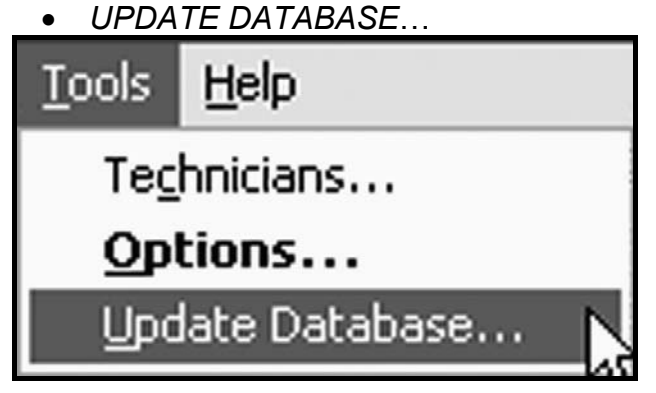

### 8. Нажмите на ADD UPDATE.

| Name                       | Date       | Description                                                                                      | File Name      |  |
|----------------------------|------------|--------------------------------------------------------------------------------------------------|----------------|--|
| HY191IB8                   | 2008-02-12 | Overtemp Engine Limitation correction<br>for first generation Production ECU                     | 715 900 059.fc |  |
| HY1911B7                   | 2008-02-12 | Overtemp Engine Limitation correction<br>for second generation Production ECU                    | 715 900 059.fc |  |
| Outlander C18<br>709400830 | 2009-06-18 | Outlander calibration for C18                                                                    | 715 900 070.fc |  |
| Renegade C18<br>709400831  | 2009-06-18 | Renegade calibration for C18                                                                     | 715 900 070.fc |  |
| S01112C18_WITH             | 2009-06-18 | Outlander Calibration + Software for<br>C18                                                      | 715 900 070.fc |  |
| S01112C18_WITH             | 2009-06-18 | Renegade Calibration + Software for<br>C18                                                       | 715 900 070.fc |  |
| S01112C18_WITH             | 2009-07-02 | Software and calibration update for<br>ATV Outlander/Renegade as per<br>Service Part - Boot mode | 715 900 070 fc |  |

ТИПОВОЙ ВАРИАНТ

- 9. Найдите ранее загруженный файл калибровки и нажмите *OPEN*.
- 10. Нажмите «*OK*» при появлении сообщения подтверждения.
- 11.Кликните *CLOSE* в окне «Update Database».

### Калибровка DPS (только после установки нового DPS)

#### ВНИМАНИЕ: Во время данной операции, обязательно необходимо стабильное питание для компьютера и блока ЕСМ мотовездехода.

- 1. Отключите «хранитель экрана» на компьютере. Обеспечьте достаточное питание для компьютера, чтобы избежать прерывания соединения.
- Проверьте напряжение АКБ мотовездехода. АКБ должна быть полностью заряжена или воспользуйтесь внешним блоком питания.
- 3. В окне программы BUDS, кликните по кнопке *READ DATA*.

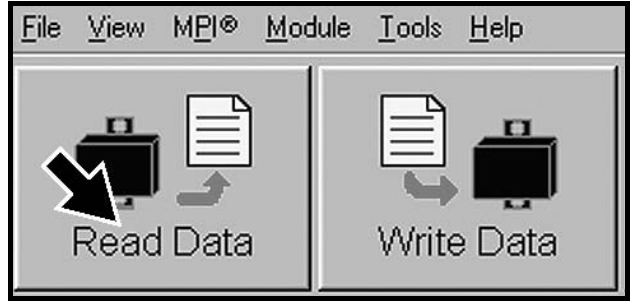

Во время считывания данных, появится окно, информирующее о необходимости выполнения обновления калибровки.

| connections are sta | able. The update will take arou | and 2 minutes. Do you want to pro | are o power a |
|---------------------|---------------------------------|-----------------------------------|---------------|
| Comments            |                                 |                                   |               |
| This will update c  | Julianuel Creo Calibration 70   | 9400050 101 G10 SW                |               |
|                     |                                 |                                   |               |
|                     |                                 |                                   | 2             |

ТИПОВОЙ ВАРИАНТ – OUTLANDER

### 4. Нажмите кнопку «YES».

ВНИМАНИЕ: Во время выполнения калибровки DPS на экране компьютера появятся песочные часы. Экран компьютера также может «замерзнуть». НЕ ТРОГАЙТЕ НИЧЕГО до появления следующего окна. Затем нажмите кнопку «OK».

| Informatio | n                                                     | X |
|------------|-------------------------------------------------------|---|
| Ф          | Update has been successfully transfered into the DPS. |   |
|            | QK R                                                  |   |

**ПРИМЕЧАНИЕ**: Произойдет автоматическое считывание данных «Read Data».

5. Проверьте, успешно ли прошло обновление калибровки, щелкнув по меню Module выбрав DPS, а затем Information.

| <u>M</u> odule | <u>T</u> ools |                     |   |
|----------------|---------------|---------------------|---|
| <u>E</u> CM    | •             |                     |   |
| <u>C</u> luste | er ▶_         |                     |   |
| DPS            | ►             | <u>I</u> nformation |   |
| ACS            | •             | Update              | N |

6. Проверьте номер «BRP Calibration Number».

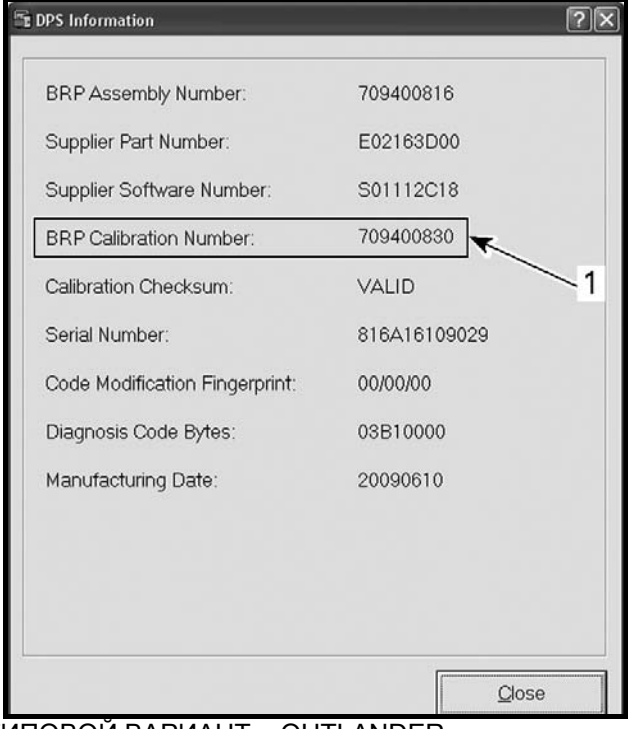

ТИПОВОЙ ВАРИАНТ – OUTLANDER 1. Убедитесь в соответствии номера.

7. Если правильный номер не совпадает с вышеприведенным, выполните процедуру обновления заново.

| DPS                                              |                                |  |  |  |
|--------------------------------------------------|--------------------------------|--|--|--|
| BRP calibration number<br>(Номер калибровки BRP) | Модели Renegade:<br>709400831  |  |  |  |
|                                                  | Модели Outlander:<br>709400830 |  |  |  |